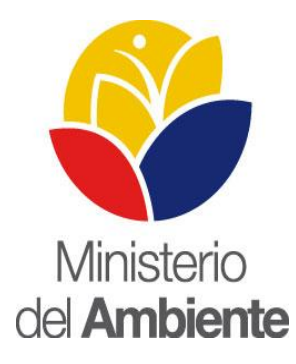

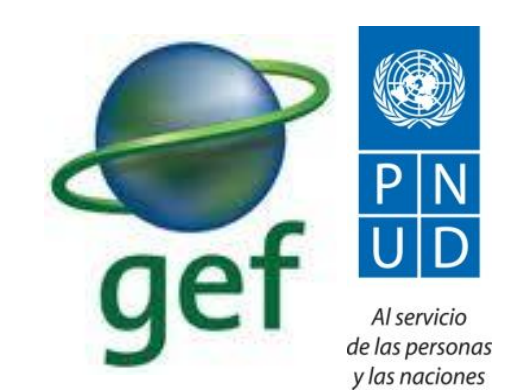

# SIB - Módulo Turismo Registro de Visitantes

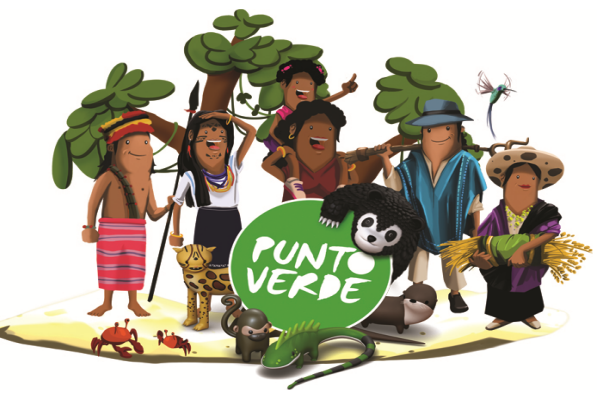

# Contenido

- 1. Introducción
- 2. Registro de visitantes AP
  - On line
  - Off line
  - Novedades
- 3. Reportes
  - Alineación con GPR
  - Flujo de información
  - Resultados
- 4. Conclusiones
- 5. Ejercicio

La información del registro de visitantes a las AP:

- Debe ser actualizada, precisa y verás para generar reportes
- Debe estar organizada, para ser útil y aplicable en la planificación
- Debe estar en un formato claro que permita su lectura para sustentar la toma de decisiones

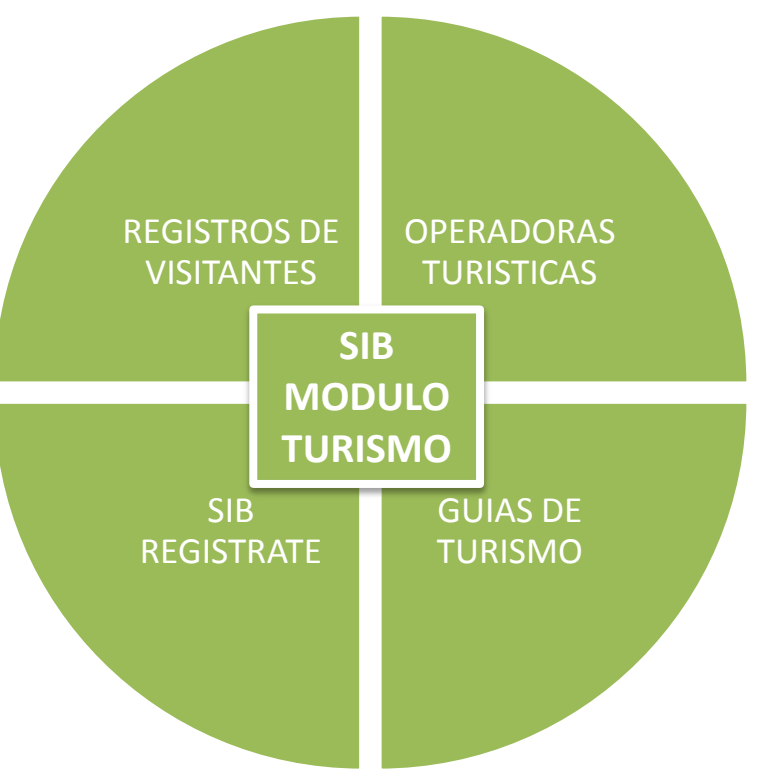

### **Registro de visitantes en el AP**

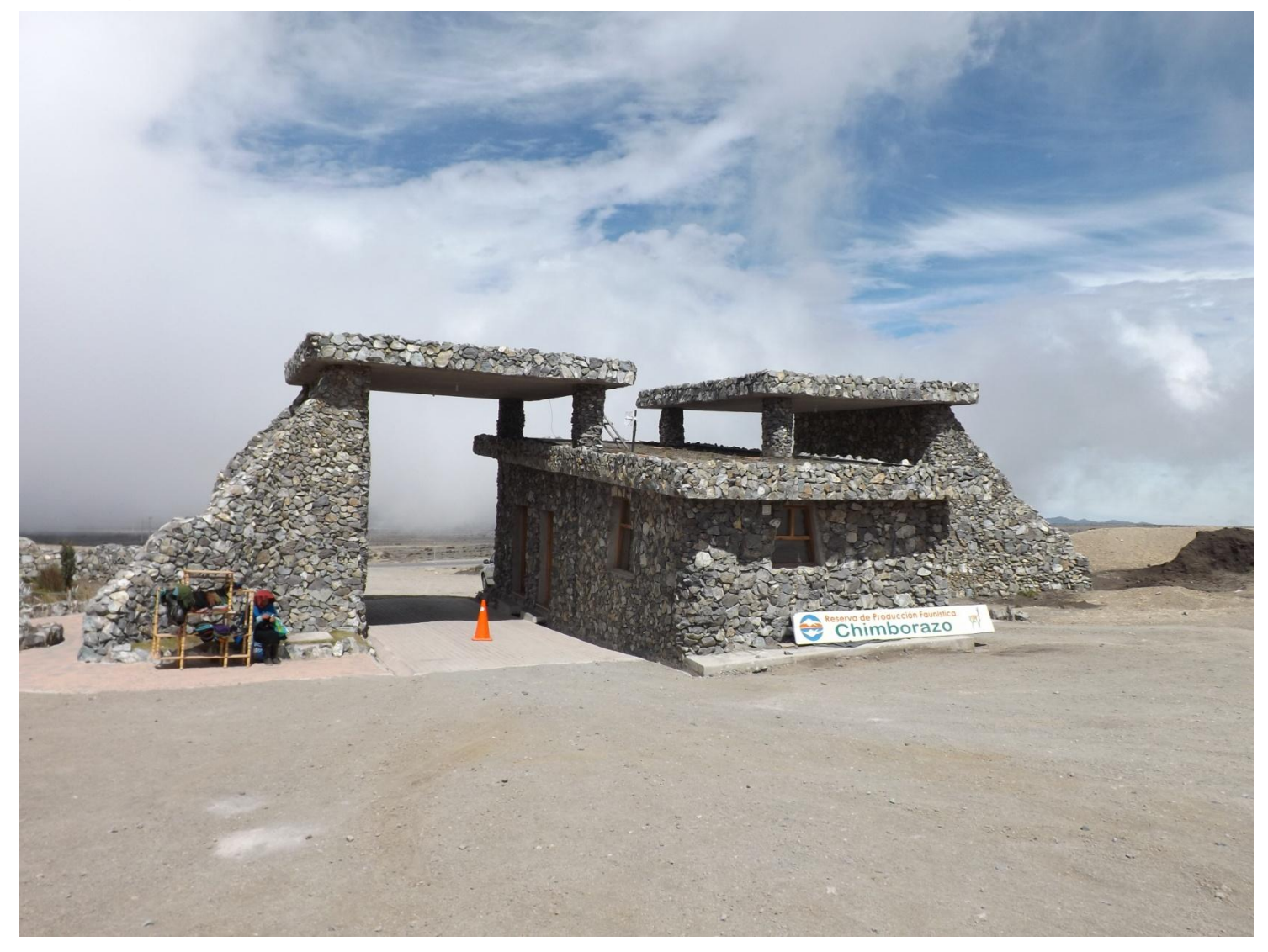

# Registro de visitantes en el AP

#### INDEPENDIENTES

- Individuales / Grupos
  - Nacionales
    - Registro con número de cédula de identidad

**Datos del Registro Civil** 

- Extranjeros
  - Registrar los datos

#### **OPERADORA DE TURISMO**

- Grupos
  - Nacionales/extranjeros
  - TTOO ingresa la lista de los viajeros al SIB
  - Responsable del AP da un clic
    - y la vista se registra

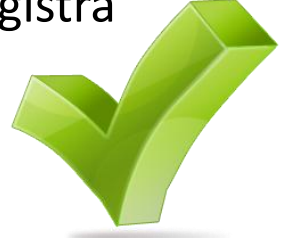

### Registro de visitas – on line

#### Ingreso de visitas

Mostrar

10 🔻

registros por página

| No | Céd. y/o Pas. | Nomb.                   | Nac. | Cont.      | País      | Prov.    | Ciud.   | Edad      | Gene.     | Disc.       | Borr.  |
|----|---------------|-------------------------|------|------------|-----------|----------|---------|-----------|-----------|-------------|--------|
| 1  | 1719390500    | GARZON MARQUEZ FERNANDO | EC   | [184] SI 🔻 | ECUAE V   | PICHIN V | QUITO V | 30 🔻      | MASCL V   | NO T        | Borrar |
| 2  |               |                         | EX   | Selecci 🔻  | Selecci 🔻 | N/D T    | N/D ¥   | Selecci 🔻 | Selecci 🔻 | NO <b>T</b> | Borrar |
| 3  |               |                         | EX   | Selecci 🔻  | Selecci 🔻 | N/D V    | N/D V   | Selecci 🔻 | Selecci 🔻 | NO T        | Borrar |
| 4  |               |                         | EX   | Selecci 🔻  | Selecci 🔻 | N/D ¥    | N/D ¥   | Selecci 🔻 | Selecci 🔻 | NO V        | Borrar |
| 5  |               |                         | EX   | Selecci 🔻  | Selecci 🔻 | N/D •    | N/D ¥   | Selecci 🔻 | Selecci 🔻 | NO T        | Borrar |

Mostrando 1 al 5 de 5 registros

 $\leftarrow \text{Anterior} \quad 1 \quad \text{Siguiente} \rightarrow$ 

Buscar

×

Cerrar

### Registro de visitantes planificados por Operadores Turísticos

| Administración<br>Detalle de la visita<br>Operadora: | de Visitas por Operadora       |                                     |
|------------------------------------------------------|--------------------------------|-------------------------------------|
| Área Protegida:                                      | PARQUE NACIONAL COTOPAXI       |                                     |
| Tipo Guía<br>Naturalista:                            | GUÍA NATURALISTA 2 +           |                                     |
| Guía Naturalista:                                    | MÓNICA MORAN-16 +              |                                     |
| Fecha de visita:                                     | 2014-00-20 00:20               |                                     |
| Fecha de salida:                                     | 2014-00-20 13:00               |                                     |
| Operadora visitó<br>Área Protegida:                  |                                | Operadora visitó<br>Área Protegida: |
| Ingreso de deta                                      | alle de visitas                |                                     |
| Total Nacionalea:                                    | 0                              |                                     |
| Total Extranjeroa:                                   | 0 + Agregar Total Registros: 2 |                                     |
| ← Administrar Visitas                                | î Eliminar 📝 Actuali           | zar                                 |

### Registro de visitas off line - Extranjeros

|      |        |                         |         |          |            | 1. 12     | 2      |           | -            | 100    |
|------|--------|-------------------------|---------|----------|------------|-----------|--------|-----------|--------------|--------|
| 1    |        |                         |         | REGISTRO | DE VISITAS |           |        | Crear XML | [            |        |
| 2    |        |                         |         |          |            |           |        |           | ]            |        |
| 3    | No     | Cèdula y/o<br>Pasaporte | Nombres | Origen   | País       | Provincia | Ciudad | Edad      | Discapacidad | Genero |
| 4    | 1      |                         |         |          |            |           |        |           |              |        |
| 5    | 2      |                         |         |          |            |           |        |           |              |        |
| 6    | 3      |                         |         |          |            |           |        |           |              |        |
| 7    | 4      |                         |         |          |            |           |        |           |              |        |
| 8    | 5      |                         |         |          |            |           |        |           |              |        |
| 9    | 6      |                         |         |          |            |           |        |           |              |        |
| 10   | 7      |                         |         |          |            |           |        |           |              |        |
| 11   | 8      |                         |         |          |            |           |        |           |              |        |
| 12   | 9      |                         |         |          |            |           |        |           |              |        |
| 13   | 10     |                         |         |          |            |           |        |           |              |        |
| 14   | 11     |                         |         |          |            |           |        |           |              |        |
| 15   | 12     | 14.                     |         |          |            |           |        |           |              |        |
| 16   | 13     |                         |         |          |            |           |        |           |              |        |
| 17   | 14     |                         |         |          |            |           |        |           |              |        |
| 18   | 15     |                         |         |          |            |           |        |           |              |        |
| 19   | 16     |                         |         |          |            |           |        |           |              |        |
| 20   | 17     |                         |         |          |            |           |        |           |              |        |
| 14 4 | + H    | Visitas 🖉               |         | L.       | C          |           |        | Ш         |              | 0      |
| List | o Refe | rencias circulares      |         | 44h.     |            |           |        |           | Æ            | 100%   |

### **Registro de visitantes off line - Nacionales**

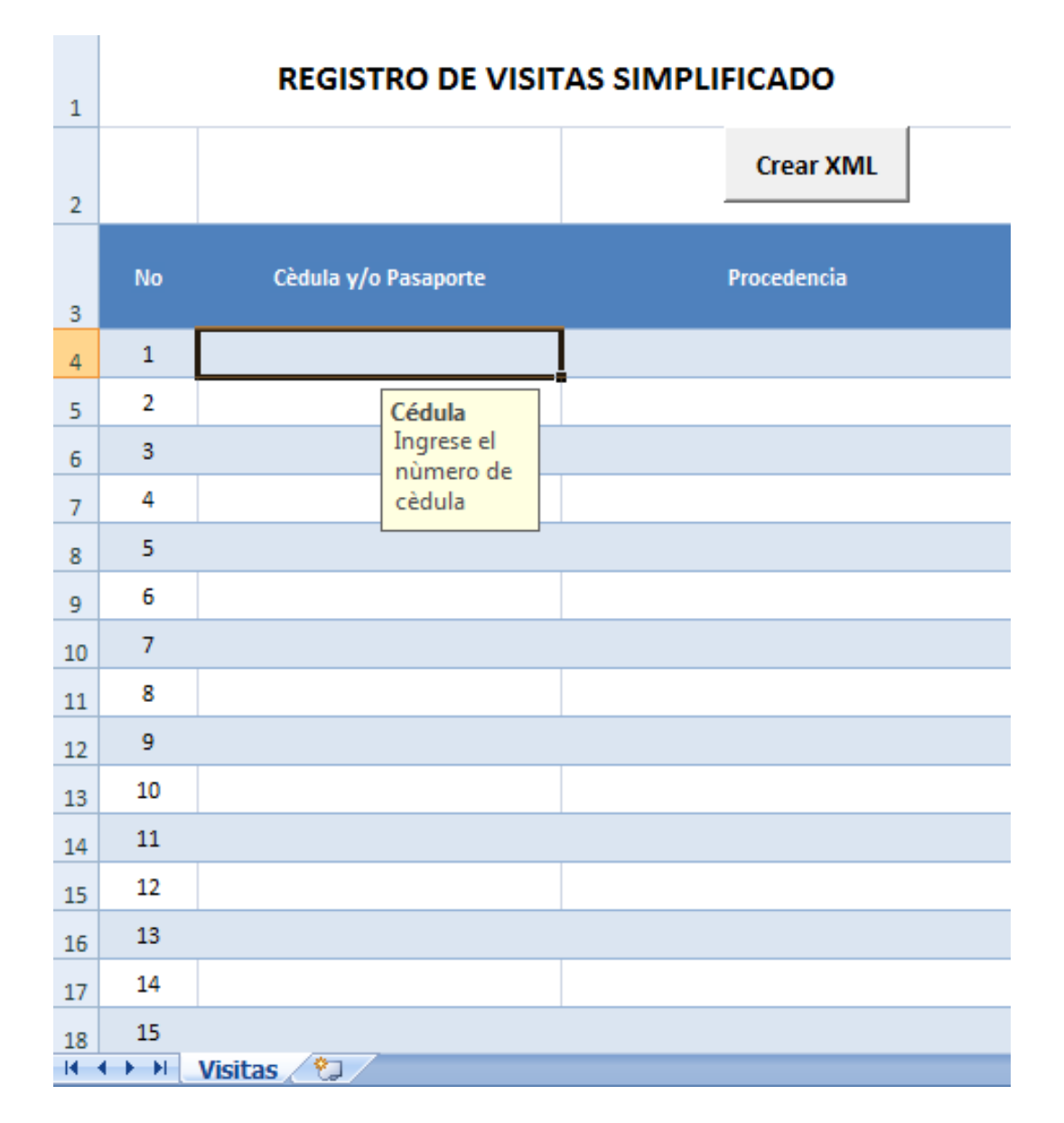

# SIB Planificación herramienta Reportes GPR

Número de visitantes que ingresan a AP priorizadas para turismo

# Flujo de información

Vice ministerio del Ambiente

- Viceministra
- Asesores

#### Ministra del Ambiente

• Asesores

# Dirección Nacional de Biodiversidad

• Director

• Coordinador

Subsecretaria Patrimonio Natural

• Subsecretario

Director Provincial de Ambiente

Responsable del AP

Técnico/ Guardaparque

#### Tendencias de Visitas en Áreas Protegidas

Área

PARQUE NACIONAL CAYAMBE-COCA PARQUE NACIONAL COTOPAXI PARQUE NACIONAL MACHALILLA

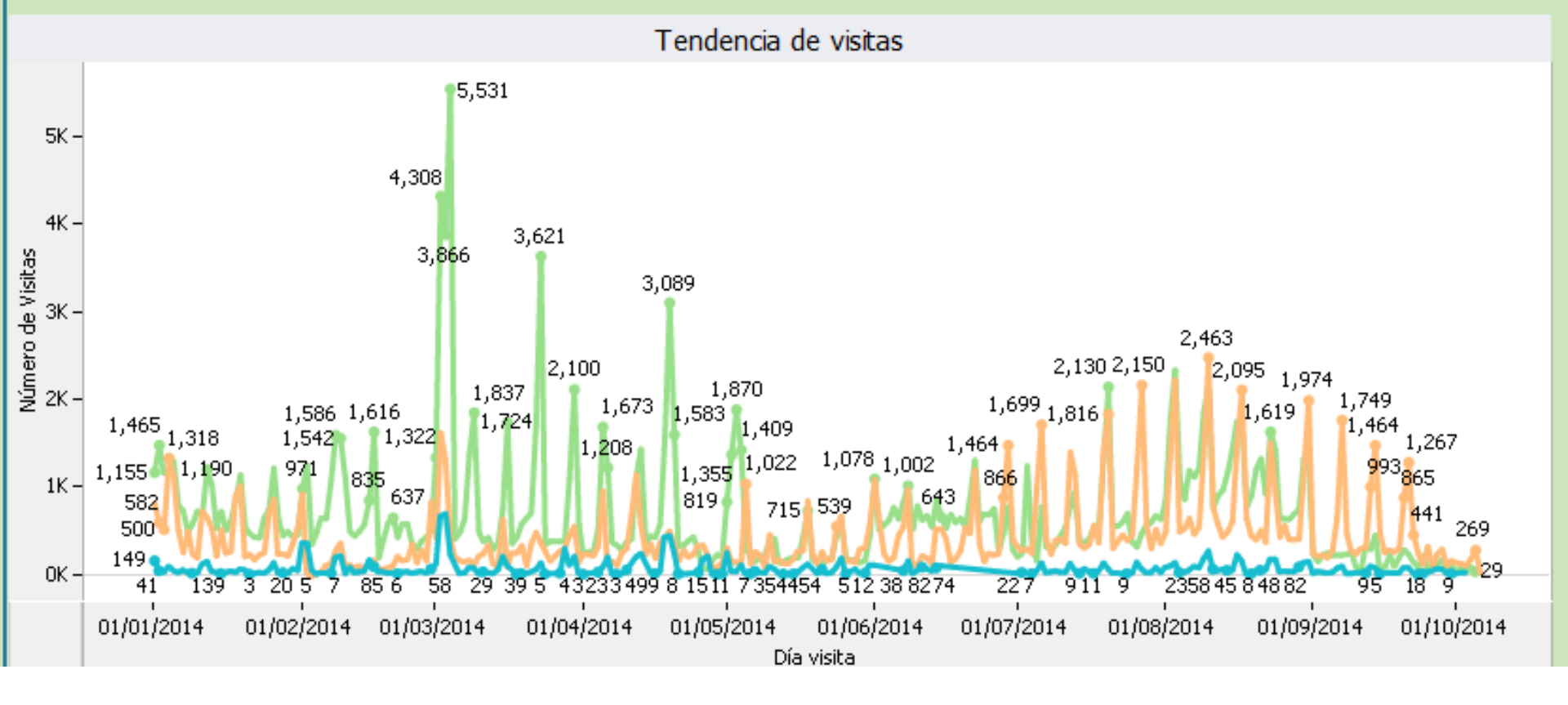

#### Información actualizada de las visitas a cada AP

• 1'183.727 visitantes registrados – 30/09/2014

Análisis Histórico de Visitación

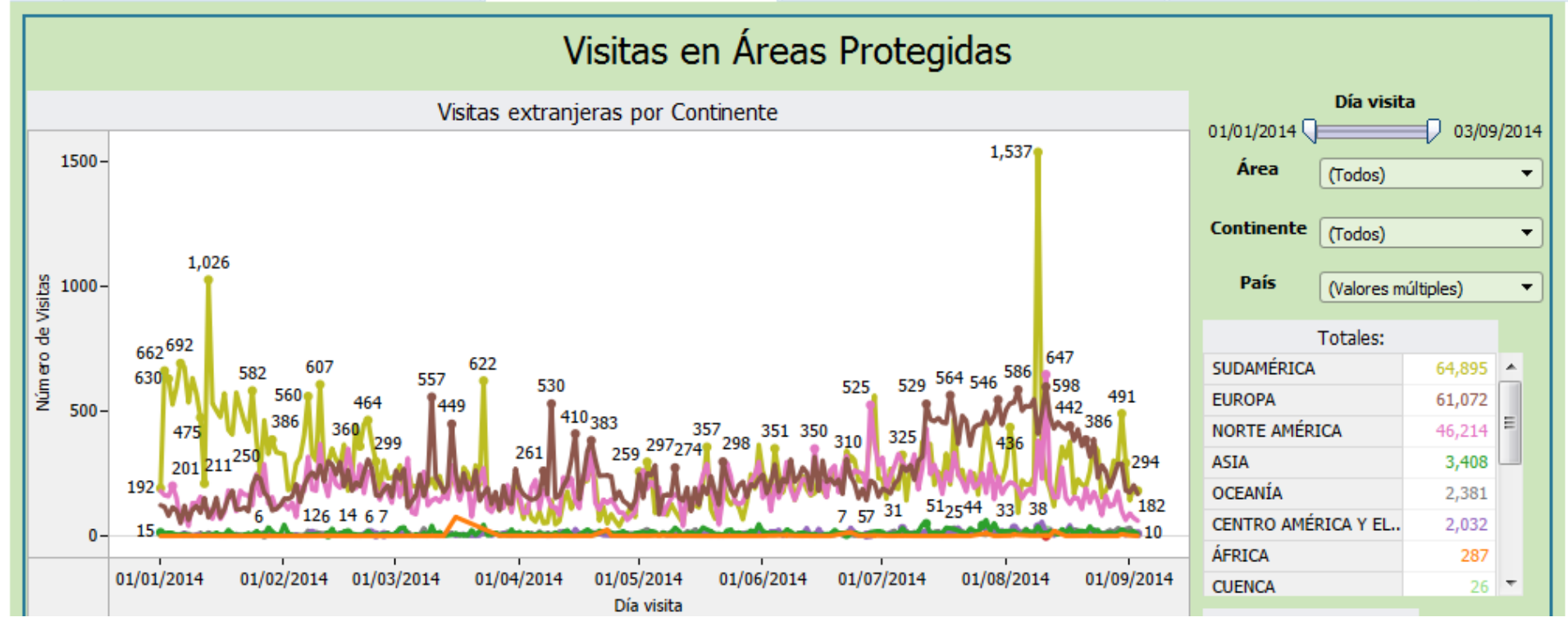

### Origen de los visitantes - desagregada

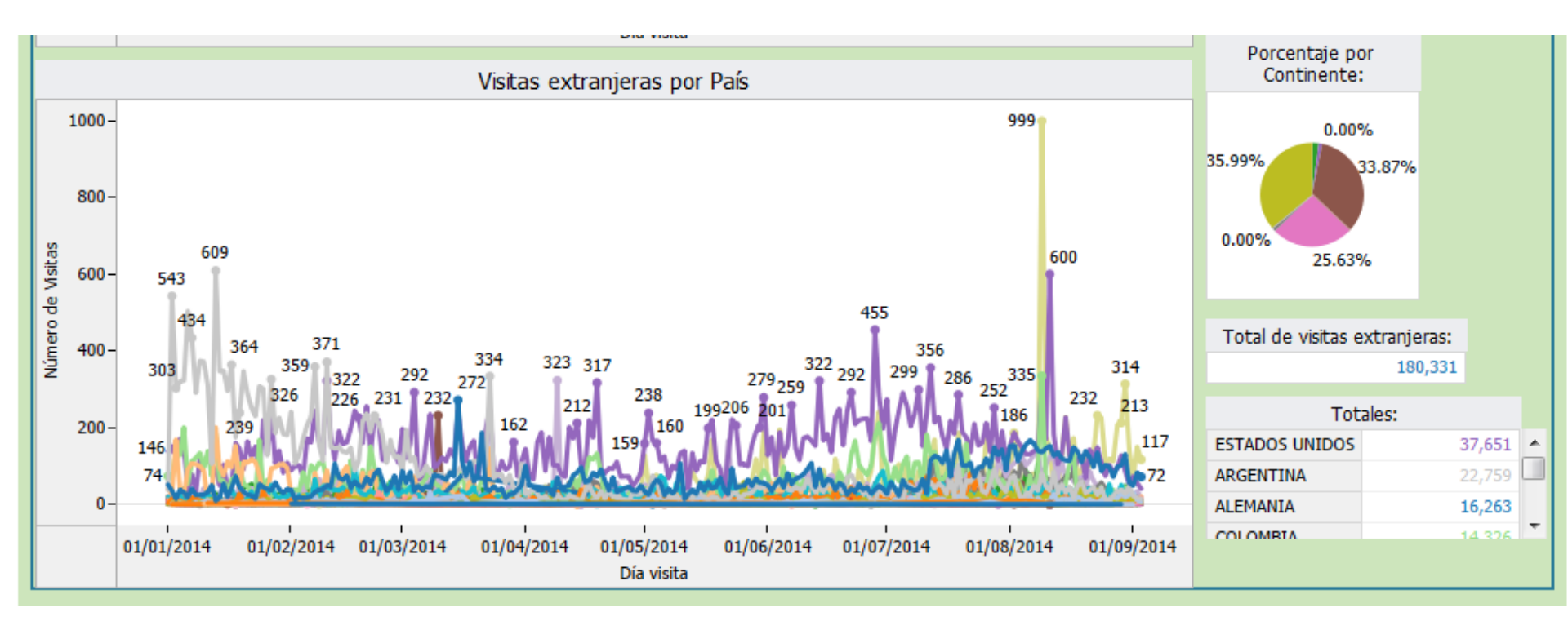

#### Ranking de visitas en Áreas Protegidas

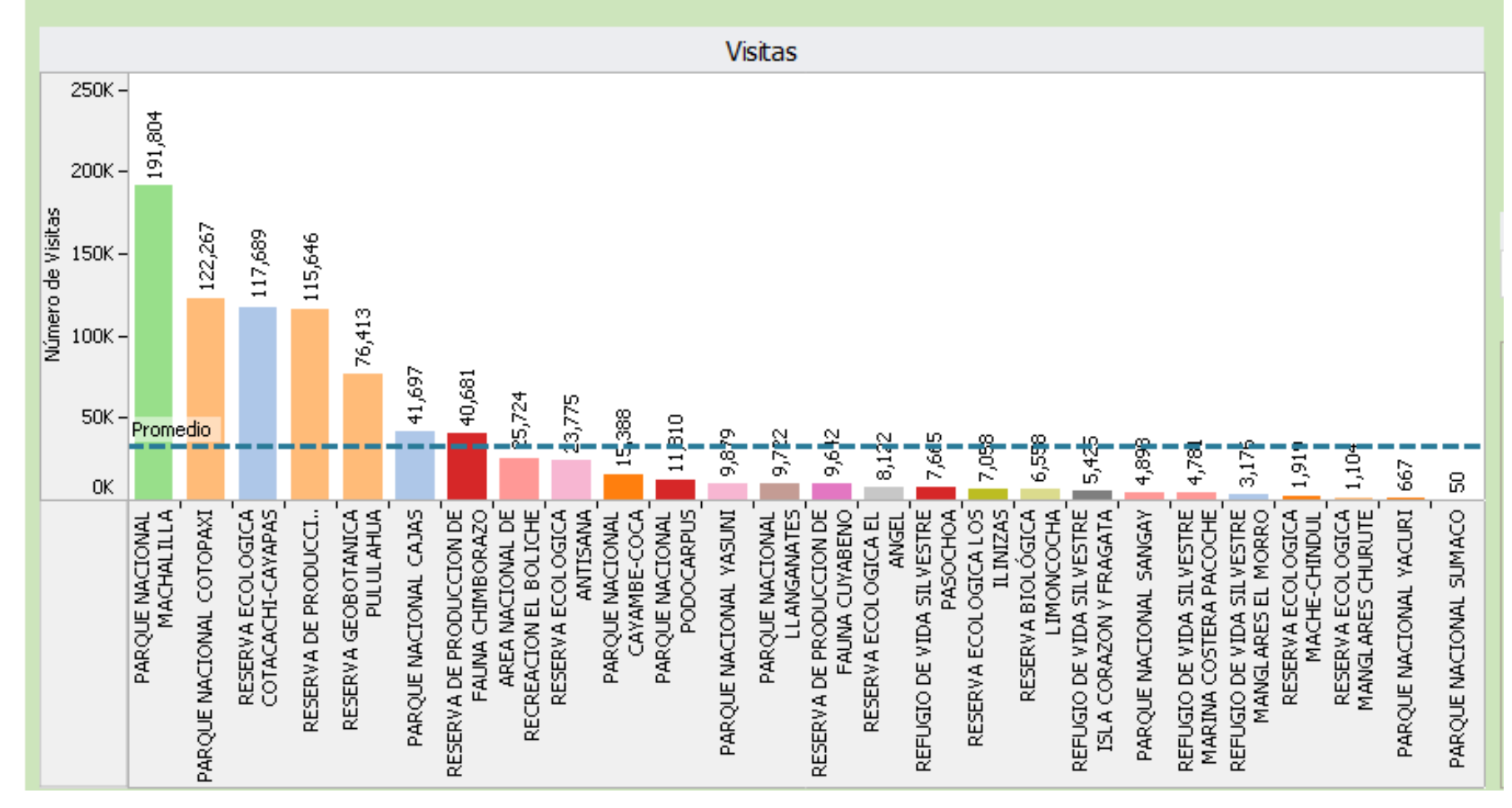

Datos estadísticos precisos y ordenados

En un formato de fácil lectura y que permite explicar resultados

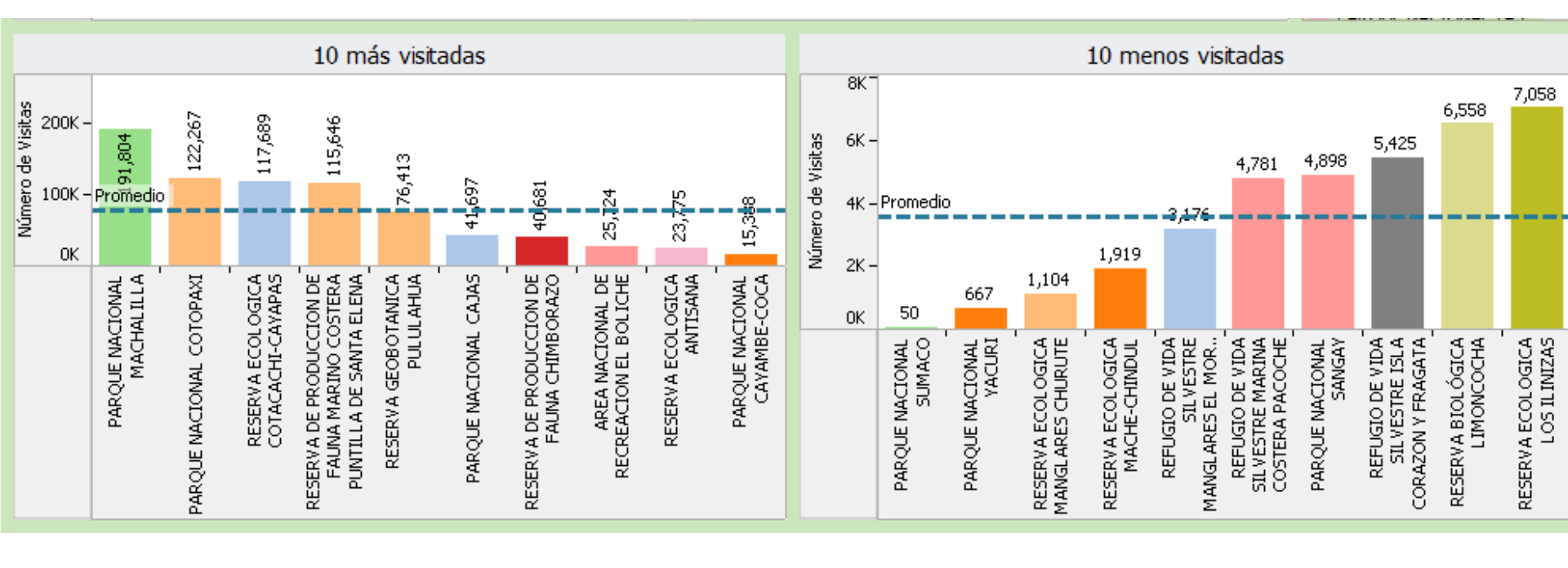

#### Análisis Histórico de Visitación

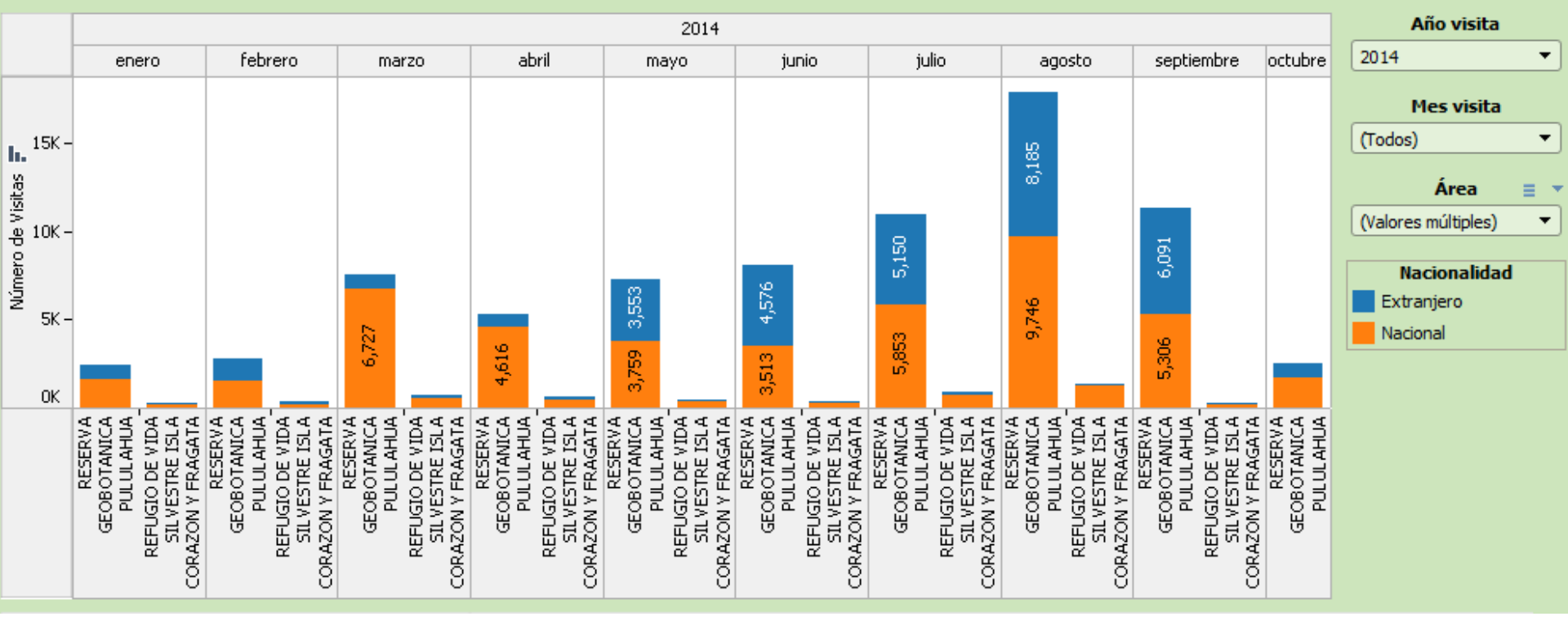

### Información comparativa

- •Histórica diferentes años
- •Entre meses en la misma AP
- •Entre AP AP
- Diferencia temporadas del mismo año

#### Análisis Histórico de Visitación

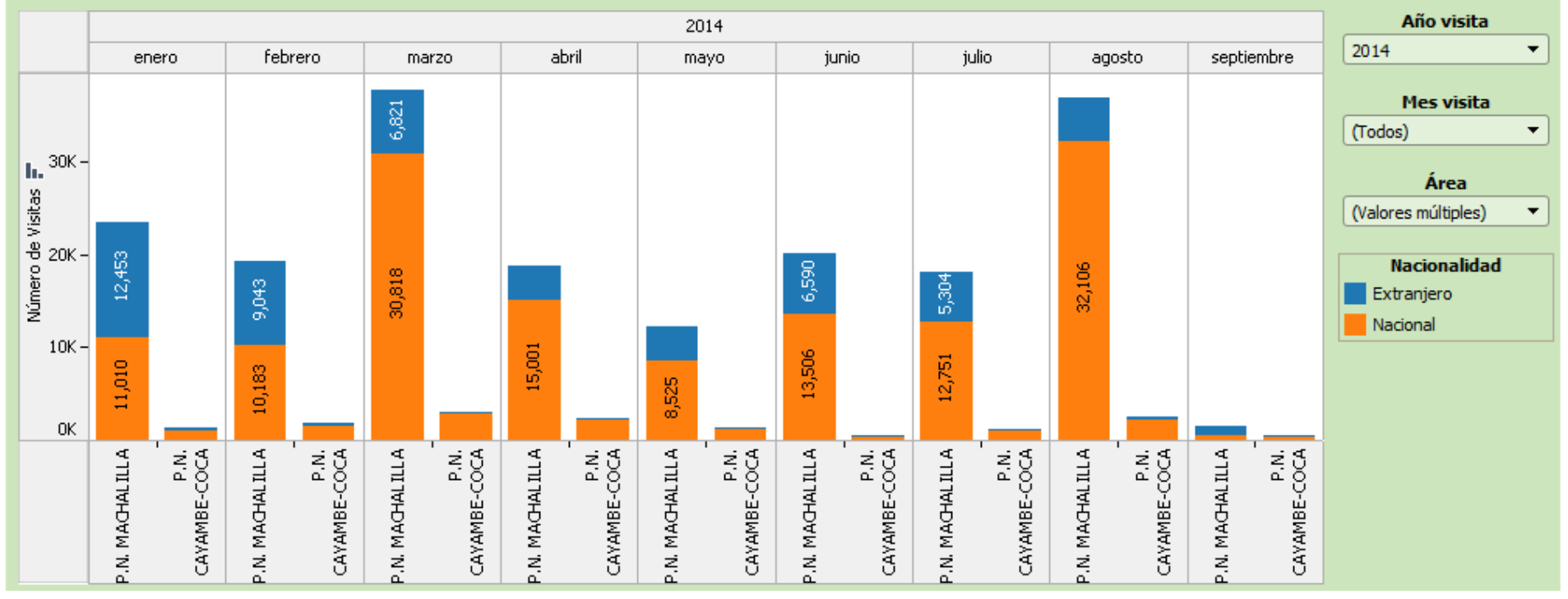

### Información comparativa

- Histórica diferentes años
- Entre meses en la misma AP
- •Entre AP AP
- Diferencia temporadas del mismo año

10

| No | Céd. y/o Pas. | Nomb. | Nac. | Cont. |   | País  | e  | Pro | v. | Ciu.  |   | Eda | d | Géne  |   | Diec | <b>.</b> | Borrar |
|----|---------------|-------|------|-------|---|-------|----|-----|----|-------|---|-----|---|-------|---|------|----------|--------|
| 41 | 000000000     | RS-VN | EC   | SUDAN | • | ECUAE | •  | N/D | •  | GUAY/ | • | 99  | • | MASCL | • | NO   | •        | Borrar |
| 42 | 000000000     | RS-VN | EC   | SUDAN | • | ECUAE | •  | N/D | •  | GUAY# | • | 99  | • | MASCL | • | NO   | •        | Borrar |
| 43 | 000000000     | RS-VN | EC   | SUDAN | • | ECUAE | •  | N/D | •  | GUAY# | • | 99  | • | MASCL | • | NO   | •        | Borrar |
| 44 | 000000000     | RS-VN | EC   | SUDAN | • | ECUAE | •  | N/D | •  | GUAY# | • | 99  | • | MASCL | • | NO   | •        | Borrar |
| 45 | 000000000     | RS-VN | EC   | SUDAN | • | ECUAE | •  | N/D | •  | GUAY4 | • | 99  | • | MASCL |   | NO   | •        | Borrar |
| 48 | 000000000     | RS-VN | EC   | SUDAN | • | ECUAE | •  | N/D | •  | GUAY# | • | 99  | • | MASCL | • | NO   | •        | Borrar |
| 47 | 000000000     | RS-VN | EC   | SUDAN | • | ECUAE | •  | N/D | •  | GUAY# | • | 99  | • | MASCL | • | NO   | •        | Borrar |
| 48 | 0000000000    | RS-VN | EC   | SUDAN | • | ECUAE | •] | N/D | •  | GUAY/ | • | 99  | • | MASCL | • | NO   | •        | Borrar |
| 49 | 000000000     | RS-VN | EC   | SUDAN | • | ECUAE | •  | N/D | •  | GUAY/ | • | 99  | • | MASCL | • | NO   | •        | Borrar |
| 50 | 000000000     | RS-VN | EC   | SUDAN | • | ECUAE | •  | N/D | •  | GUAY/ | • | 99  | • | MASCL | • | NO   | •        | Borrar |

Mostrando 41 al 50 de 761 registros

3 4 5 6 7 Siguiente → ← Anterior

#### Herramienta de evaluación

- De los datos reportados
- De los avances
- De los resultados disponibles

Buscar

### **Condiciones identificadas en las AP**

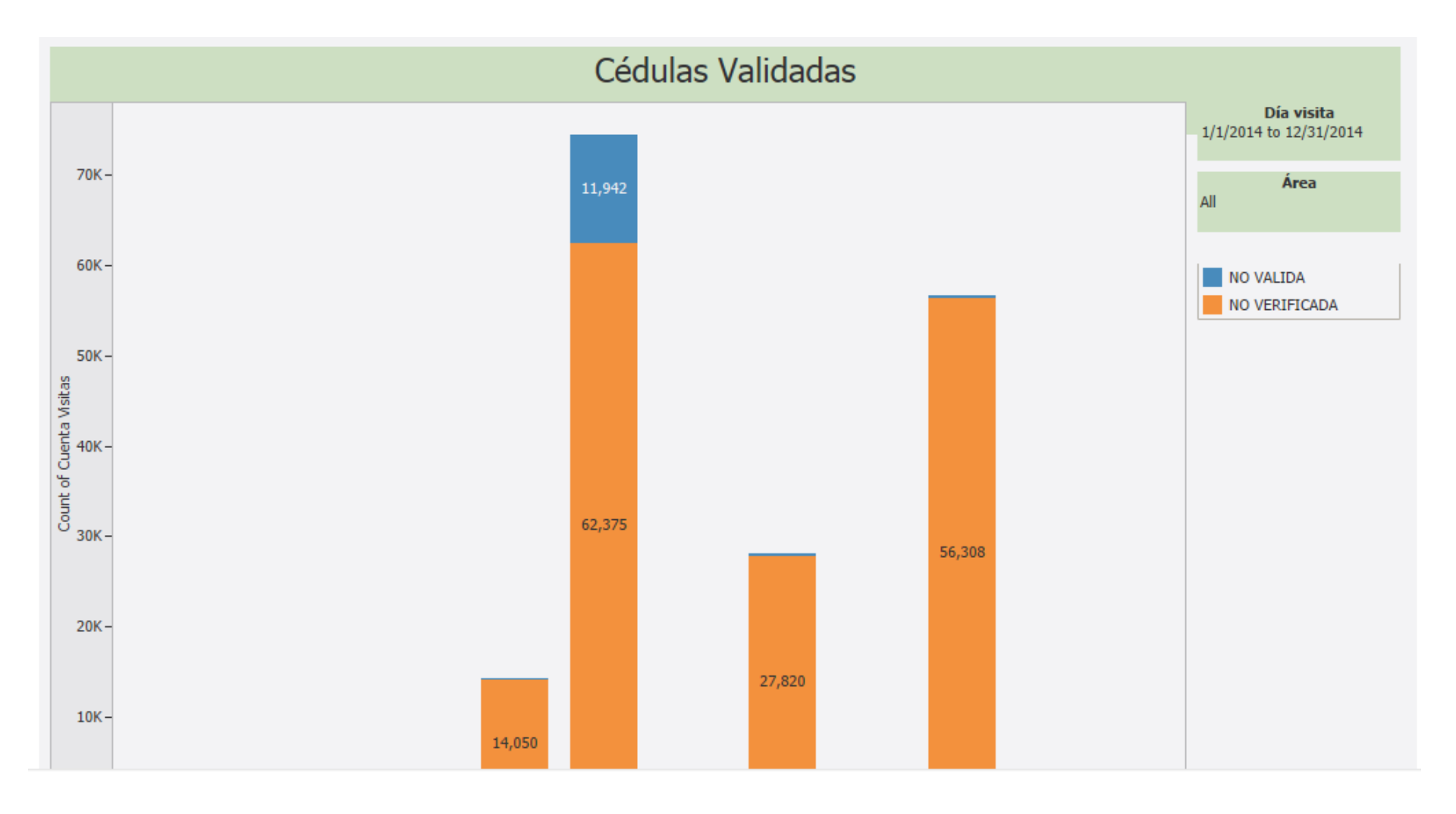

### ¿Qué hacer cuando el AP no tiene Internet?

| 1  |    | REGISTRO DE VISIT       | TAS SIMPLIFICADO |
|----|----|-------------------------|------------------|
| 2  |    |                         | Crear XML        |
| 3  | No | Cèdula y/o Pasaporte    | Procedencia      |
| 4  | 1  |                         |                  |
| 5  | 2  | Cédula                  |                  |
| 6  | 3  | Ingrese el<br>púmero de |                  |
| 7  | 4  | cèdula                  |                  |
| 8  | 5  |                         |                  |
| 9  | 6  |                         |                  |
| 10 | 7  |                         |                  |
| 11 | 8  |                         |                  |
| 12 | 9  |                         |                  |
| 13 | 10 |                         |                  |
| 14 | 11 |                         |                  |
| 15 | 12 |                         |                  |
| 16 | 13 |                         |                  |
| 17 | 14 |                         |                  |
| 18 | 15 | Visitas 🙆               |                  |

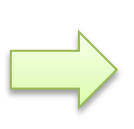

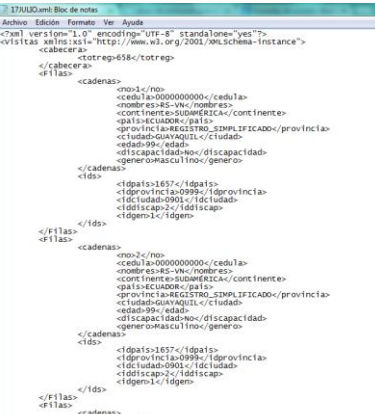

<cadenas> <no>3</no>

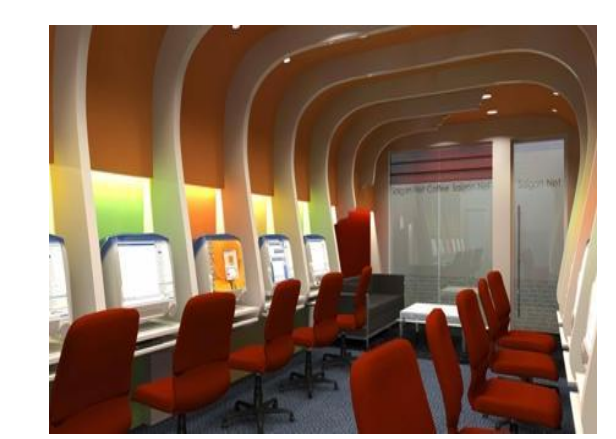

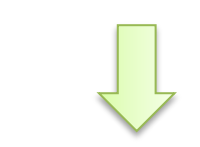

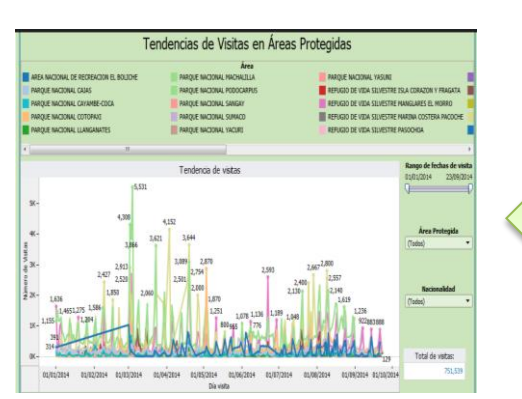

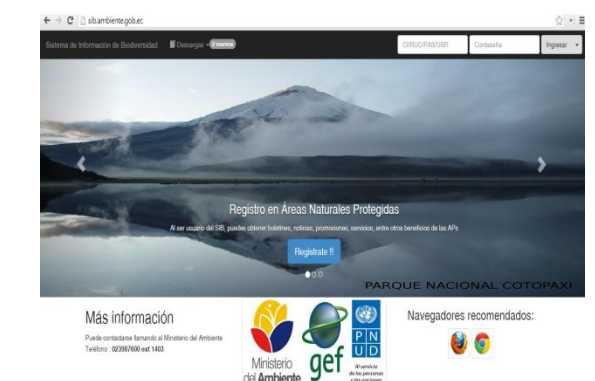

### Errores comunes....

- Uso de plantilla completa para visitas nacionales
- Registro de grupos
- Errores en la carga de archivos XML
- Carga duplicada
- Demora en la carga
- Actualizar la visitación de Operadores Turísticos

# Conclusiones

- Visibilizar a un responsable de subir la información al SIB
- Capacitar a todo el equipo técnico del AP en la herramienta
- Generar información verás
- Mantener la información actualizada
- Mantener seguimiento de las estadísticas por parte del Responsable del AP

# EJERCICIOS DE REGISTRO VISITANTES

- Carga de visitantes independientes con herramienta XML – off line
- 2. Independientes nacionales on line
- 3. Independientes extranjeros on line
- 4. Clic de visitantes que ingresan con operadoras turísticas

# Carga de visitantes independientes con herramienta XML – off line

- Ingresar al SIB
- Ingresar a Menú Principal / Carga archivo visitas
- Descargar archivo de visitas
- Llenar archivo con datos ficticios
- Crear XML
- Cargar archivo al sistema
- Verificar la carga
- Eliminar la carga de prueba

# Independientes nacionales y Extranjeros – on line

- Ingresar al SIB
- Ingresar a Menú Principal / Registrar Visitas
- Realizar la prueba con 2 números de cédula nacionales (jefe de área y técnico) y 1 extranjero
- Realizar el registro de prueba
- Eliminar el registro de prueba

# Clic de visitantes que ingresan con operadoras turísticas

- Ingresar al SIB
- Ingresar a Menú Principal / Administrar Visitas
- Ingresar a una de las visitas planificadas por Operadoras Turísticas
- Registrar la visita planificada
- Verificar el cambio de estado

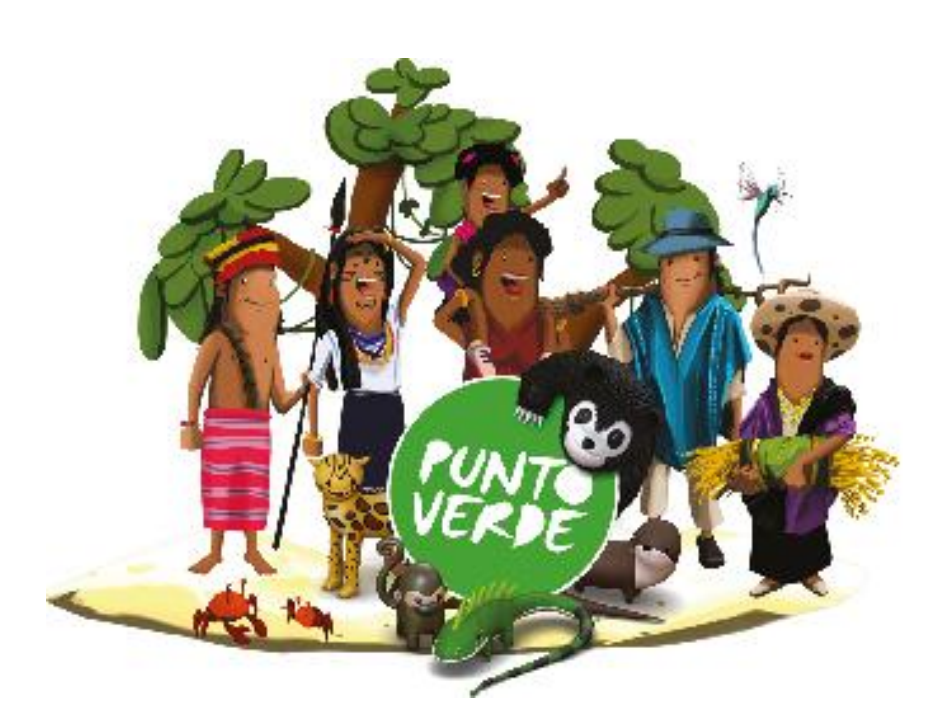

#### Muchas gracias!

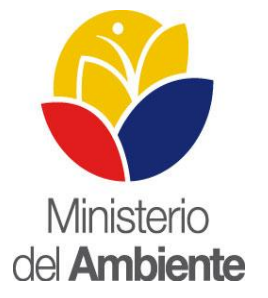

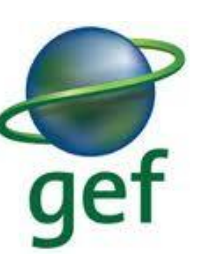

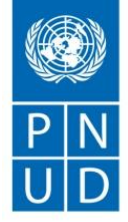

Al servicio de las personas y las naciones

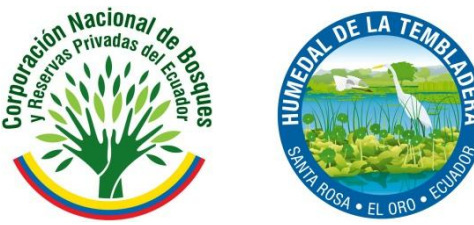

www.facebook.com/proyectosostenibilidadfinancieraareasprotegidas http://manthra.net/boletinMAE/SOMOS-Boletin-01-PSFAP.pdf http://www.undp.org.ec/PROYECTOS2011/00073902.html